## Copy OneDrive data to another user

#### Table of Contents

| In this guide, you will learn how to copy OneDrive data from one user to another user with the 365<br>Pro Toolkit | 1 |
|----------------------------------------------------------------------------------------------------|---|
| Requirements                                                                                                    | 1 |
| Step 1. Open OneDrive Copy Tool                                                                                   | 1 |
| Step 2. Enter source and destination account                                                                      | 1 |

In this guide, you will learn how to copy OneDrive data from one user to another user with the 365 Pro Toolkit.

### Requirements

• UserPrincipalName – You will need the source accounts UPN and the destination account UPN.

### Step 1. Open OneDrive Copy Tool

Click on tools > OneDrive Copy

#### Step 2. Enter source and destination account

- 1. Enter the source account UPN or click search.
- 2. Enter destination account UPN or click search.
- 3. Enter the destination folder. This will create a folder in the destination account and copy the source files to it.

## Copy OneDrive data to another user

| Tools > OneDrive Copy   |        |                     | Tenant ac | tive |
|-------------------------|--------|---------------------|-----------|------|
| Source Account: 1       |        |                     |           |      |
| @activedirectorypro.com | Search |                     |           |      |
| Destination Account:    |        | Destination Folder: |           |      |
| activedirectorypro.com  | Search | restore1            |           |      |
| Submit Stop             |        |                     |           |      |
| Status                  |        |                     |           |      |

Next, click submit to start the copy.

| tus                    |                                                                              |                                                                                |                                   |                                               |                             |                               |                                  |                                                            |
|------------------------|------------------------------------------------------------------------------|--------------------------------------------------------------------------------|-----------------------------------|-----------------------------------------------|-----------------------------|-------------------------------|----------------------------------|------------------------------------------------------------|
| Drag                   | a column header here                                                         | e to group by that colu                                                        | nn                                |                                               |                             |                               |                                  |                                                            |
|                        | Source Account                                                               | Destination Account                                                            | Status                            | Start Time                                    | ^                           |                               |                                  |                                                            |
| 1                      | heather@acti                                                                 | robert@activedire                                                              | Finished                          | 3/17/2024 7:26:4                              | 46 AM                       |                               |                                  |                                                            |
| gs                     |                                                                              |                                                                                |                                   |                                               |                             |                               |                                  |                                                            |
| gs<br>Drag i           | a column header here                                                         | e to group by that colu                                                        | nn                                |                                               |                             |                               |                                  |                                                            |
| gs<br>Drag i           | a column header here Source Account                                          | e to group by that colui                                                       | nn<br>stination Ac                | count                                         | Item Name                   | Item Type                     | Status                           | Start Time                                                 |
| gs<br>Drag i<br>1      | a column header here Source Account heather@actived                          | e to group by that colur<br>De<br>lirectorypro.com rol                         | nn<br>stination Ac<br>pert@active | count<br>directorypro.com                     | Item Name<br>Apps           | ltem Type<br>Folder           | Status                           | Start Time<br>3/17/2024 7:26:47 AM                         |
| gs<br>Drag i<br>1<br>2 | a column header here<br>Source Account<br>heather@actived<br>heather@actived | e to group by that colui<br>De<br>firectorypro.com rol<br>lirectorypro.com rol | nn<br>stination Ac<br>pert@active | count<br>directorypro.com<br>directorypro.com | Item Name<br>Apps<br>test-1 | ltem Type<br>Folder<br>Folder | Status<br>completed<br>completed | Start Time<br>3/17/2024 7:26:47 AM<br>3/17/2024 7:26:49 AM |

**The status box** will show you the overall status. It will display finished when the copy has completed.

The logs box will show you the status of each folder being copied.

When the copy is complete, I'll verify it copied all of the data.

# Copy OneDrive data to another user

| Share View Picture Tools            |          |        |                   |
|-------------------------------------|----------|--------|-------------------|
| > OneDrive - activedirectorypro.com | restore1 |        |                   |
| 55                                  | Name     | Status | Date modified     |
| *                                   | Apps     | 0      | 3/17/2024 7:26 AM |
| is *                                | test-1   | 0      | 3/17/2024 7:26 AM |
| ts 🖈                                | test-2   | 0      | 3/17/2024 7:26 AM |
| 7                                   |          |        |                   |